# BYOD 端末での利用方法

情報メディア課

作成日:2019年3月24日

更新日: 年月日

# 1. BYOD 端末(持ち込み端末)での利用方法

本マニュアルでは、BYOD 端末(持ち込み端末)での利用方法について説明します。

Dropboxには大きく2つの利用方法があります。

#### ① Web ブラウザより Dropbox のサイトへアクセスし、利用する。

#### ② Dropbox アプリをインストールして使用する。

本書では、②について Windows パソコンでの利用方法のみ記載します。アプリをインストールすることで、スマ ートフォン等でも利用可能です。また、学内の環境に合わせるため、Dropbox で使用するフォルダを「L ドライ ブ」としてマウントしておきます。

## 1-1 Web ブラウザでの利用方法

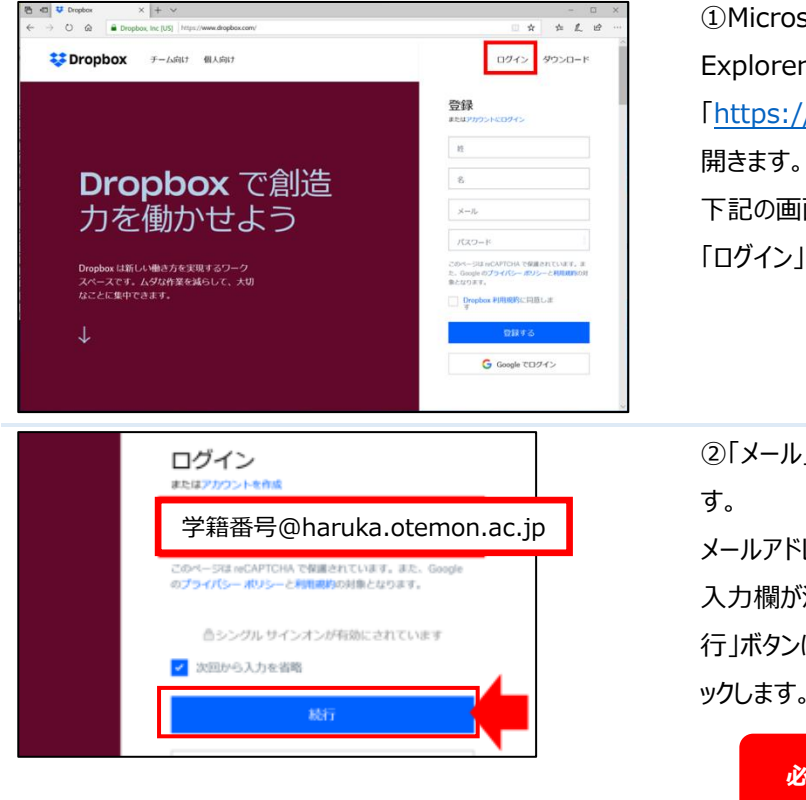

 Microsoft Edge や Internet Explorer などの Web ブラウザで
 [<u>https://www.dropbox.com/</u>]を 開きます。
 下記の画面が表示されたら、右上部の
 「ログイン」をクリックします。

②「メール」に、メールアドレスを入力しま す。

メールアドレスを入力すると、「パスワード」 入力欄が消え、「ログイン」ボタンが「続 行」ボタンに変わりますので、「続行」をクリ ックします。

必ず半角・小文字で!!

| Ф—6.<br>Эт-10.<br>Рарс <b>—</b><br>Вличение | А-А<br>24-а<br>24-абто-годисский положи в 40205<br>16<br>Каба Сулганий Сала, 89 | (■ 30599988     (■ 0000000     (■ 000000000     (■ 000000000     (■ 000000000     (■ 000000000     (■ 000000000     (■ 000000000     (■ 000000000     (■ 000000000     (■ 000000000     (■ 000000000     (■ 000000000     (■ 000000000     (■ 000000000     (■ 000000000     (■ 000000000     (■ 000000000     (■ 000000000     (■ 000000000     (■ 000000000     (■ 000000000     (■ 000000000     (■ 00000000     (■ 00000000     (■ 00000000     (■ 00000000     (■ 00000000     (■ 00000000     (■ 00000000     (■ 0000000     (■ 00000000     (■ 0000000     (■ 0000000     (■ 0000000     (■ 0000000     (■ 0000000     (■ 0000000     (■ 0000000     (■ 0000000     (■ 0000000     (■ 0000000     (■ 0000000     (■ 0000000     (■ 0000000     (■ 0000000     (■ 0000000     (■ 0000000     (■ 0000000     (■ 0000000     (■ 0000000     (■ 0000000     (■ 0000000     (■ 0000000     (■ 0000000     (■ 0000000     (■ 0000000     (■ 0000000     (■ 0000000     (■ 0000000     (■ 0000000     (■ 0000000     (■ 0000000     (■ 0000000     (■ 0000000     (■ 0000000     (■ 0000000     (■ 0000000     (■ 0000000     (■ 0000000     (■ 0000000     (■ 0000000     (■ 0000000     (■ 0000000     (■ 0000000     (■ 0000000     (■ 000000     (■ 000000     (■ 0000000     (■ 000000     (■ 0000000     (■ 0000000     (■ 0000000     (■ 000000     (■ 000000     (■ 000000     (■ 000000     (■ 000000     (■ 000000     (■ 000000     (■ 000000     (■ 000000     (■ 000000     (■ 000000     (■ 000000     (■ 000000     (■ 000000     (■ 000000     (■ 000000     (■ 000000     (■ 000000     (■ 00000     (■ 00000     (■ 00000     (■ 00000     (■ 00000     (■ 00000     (■ 00000     (■ 00000     (■ 00000     (■ 00000     (■ 00000     (■ 00000     (■ 00000     (■ 00000     (■ 00000     (■ 00000     (■ 00000     (■ 00000     (■ 00000     (■ 00000     (■ 00000     (■ 00000     (■ 00000     (■ 00000     (■ 00000     (■ 00000     (■ 00000     (■ 00000     (■ 00000     (■ 00000     (■ 00000     (■ 00000     (■ 00000     (■ 00000     (■ 00000     (■ 00000     (■ 00000     (■ 00000     ( | ③ホーム画面が表示されたら、<br>Dropbox を利用できます。 |
|---------------------------------------------|---------------------------------------------------------------------------------|----------------------------------------------------------------------------------------------------|------------------------------------|
| <b>257778</b><br>2021-16A                   |                                                                                 | - 1260m ()                                                                                                    |                                    |

## 1-2 Dropbox アプリでの利用方法

Dropbox の専用アプリを使用して利用する方法を説明します。

### 1-2-1 Dropbox アプリのインストールおよび設定

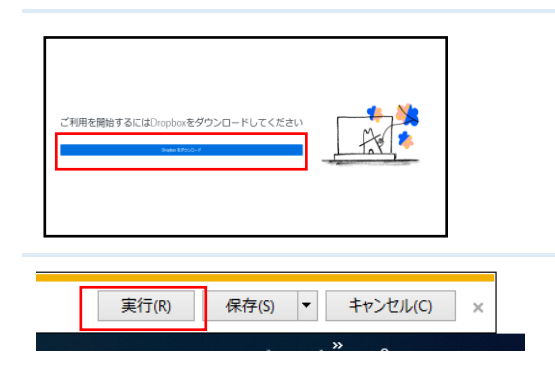

①Microsoft Edge や Internet Explorer
 などの Web ブラウザで
 「<u>https://www.dropbox.com/install</u>」

を開き、「Dropbox をダウンロード」をクリックします。

②画面下部に表示された「実行」をクリックしま す。

※Internet Explorer の場合

③「このアプリがデバイスに変更を加えることを 許可しますか」のダイアログが表示されたら、 「はい」をクリックします。

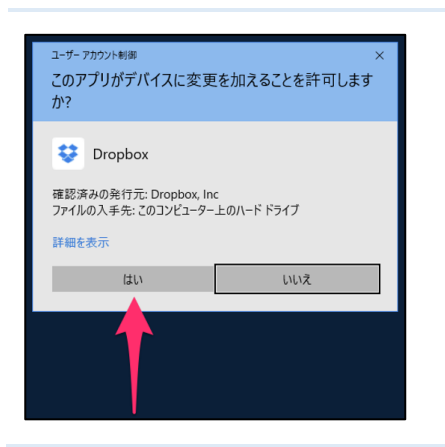

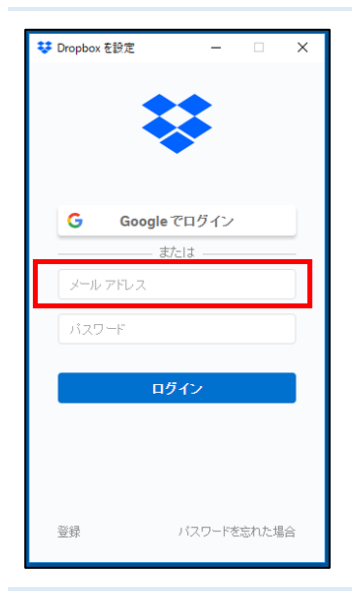

Google でログイン

😻 Dropbox を設定

G

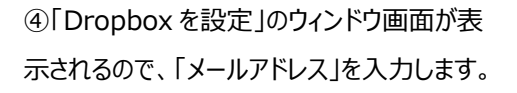

※アカウント通知書に記載されているメールアドレスを入力してください。(学籍番号@haruka.otemon.ac.jp)

必ず半角・小文字で!!

⑤「ログイン」ボタンが「リンクコードを取得」ボタ ンに切り替わります。「リンクコードを取得」ボタ ンをクリックすると、ブラウザが起動します。

| ()<br>()<br>() | ま バスワードを忘れた場 合         |  |  |  |  |  |  |
|----------------|------------------------|--|--|--|--|--|--|
|                | Microsoft<br>サインイン     |  |  |  |  |  |  |
|                | someone@example.com    |  |  |  |  |  |  |
|                | アカウントにアクセスできない場合 戻る 次へ |  |  |  |  |  |  |

⑥Microsoftのサインインが表示されますの で、再度「メールアドレス」を入力し、「次へ」を クリックします。

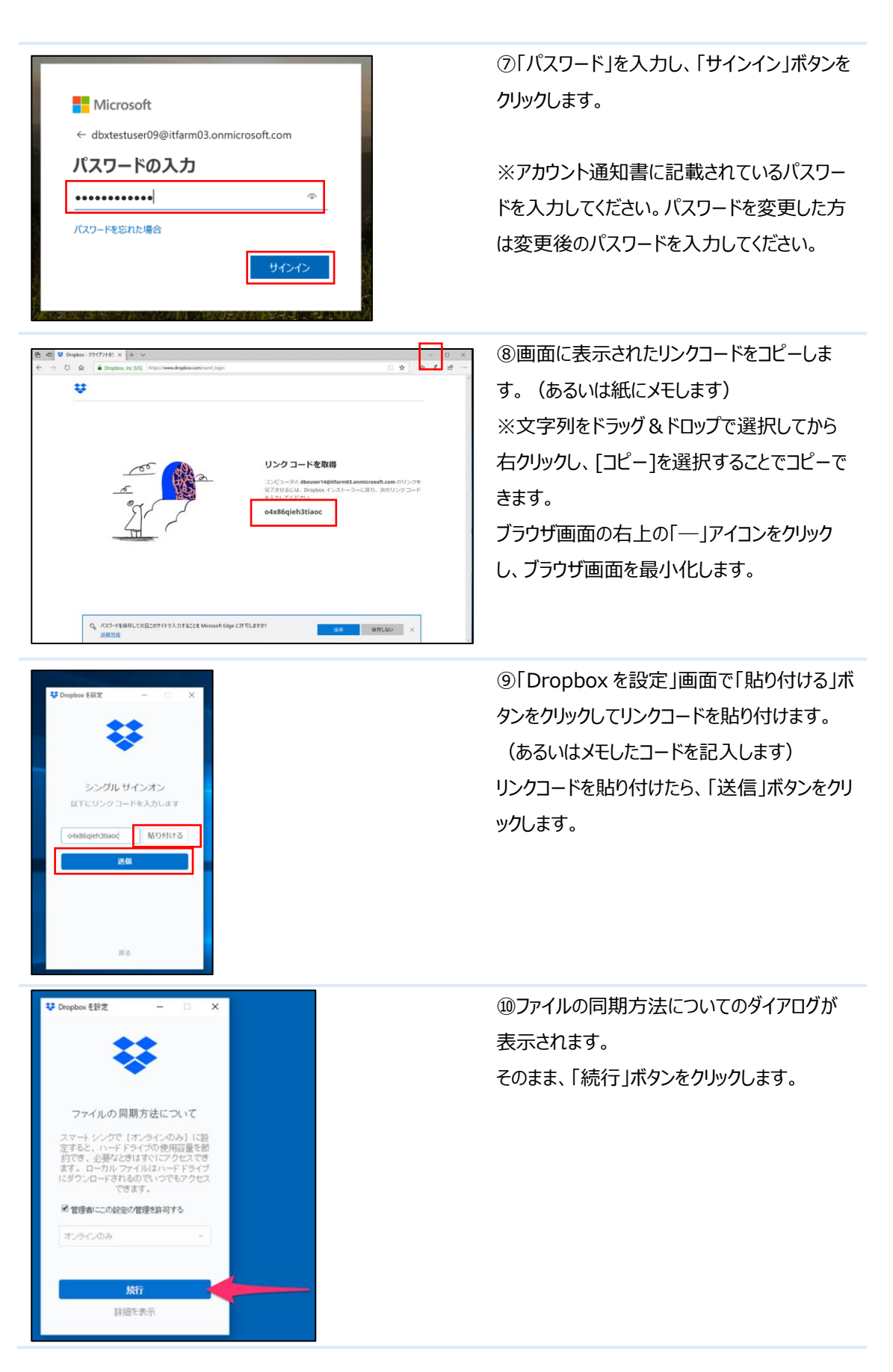

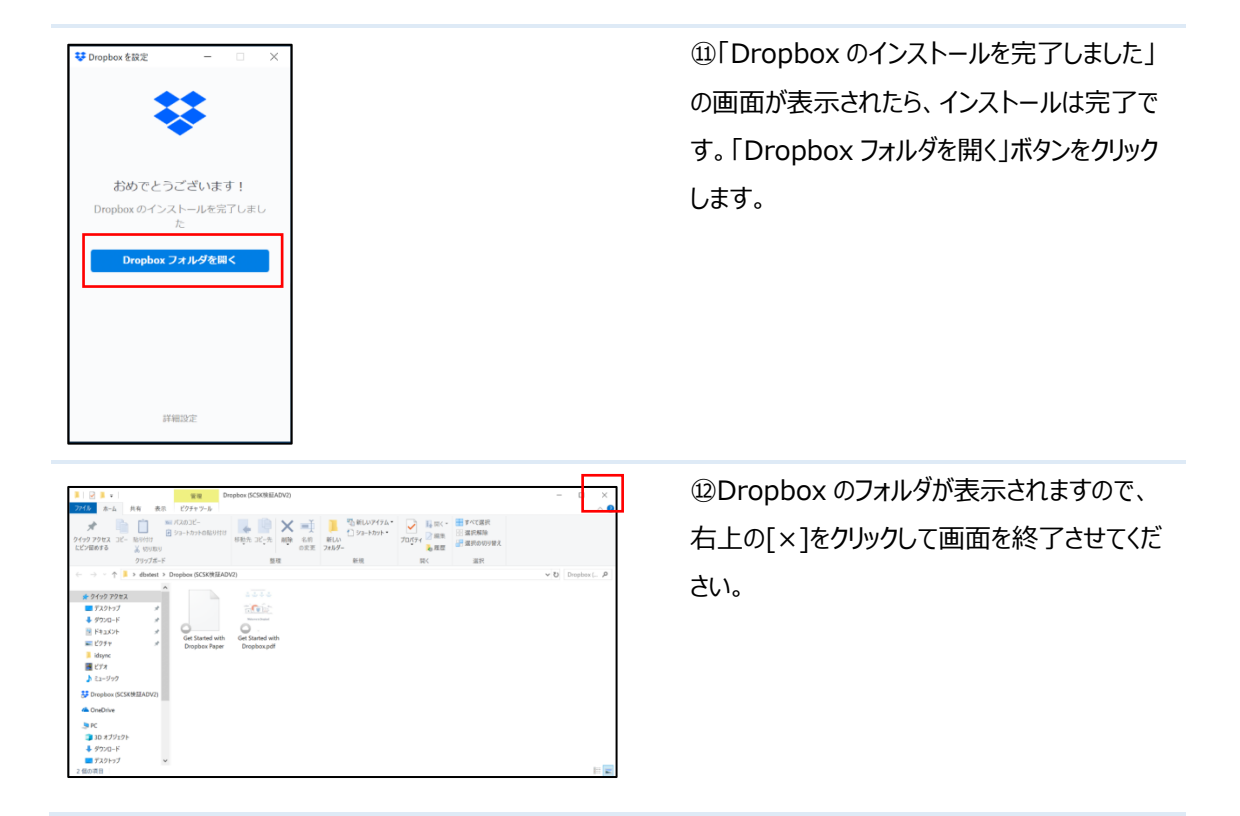

# 1-2-2 L ドライブのマウント方法

ここでは Dropbox フォルダを L ドライブとしてマウントする方法を説明します。

マウントするためのツール「drive.exe」は、情報メディア課ホームページの以下ページよりダウンロードしておいて ください。

| Dropbox (オンライン | https://www.ccile.otemon.ac.jp/link/dropbox/index.html |
|----------------|--------------------------------------------------------|
| ストレージサービス)     | 内の「Lドライブマウントツール」よりダウンロードしてください。                        |

#### L ドライブとしてのマウント作業は必須ではありません ただし、L ドライブを作成していない場合、Haruka アプリで使用する一部のソフトウェアが動作しない可能性があります

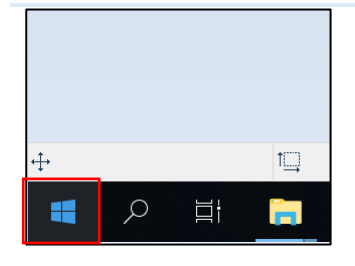

タスク マネージャー(T)

設定(N) エクスプローラー(E) 検索(S) ②「ファイル名を指定して実行(R)」をクリックし ます。

①スタートメニュー #を右クリックします。

③「ファイル名を指定して実行」の画面が表示 されるので「shell:startup」と入力し、「OK」を クリックします。

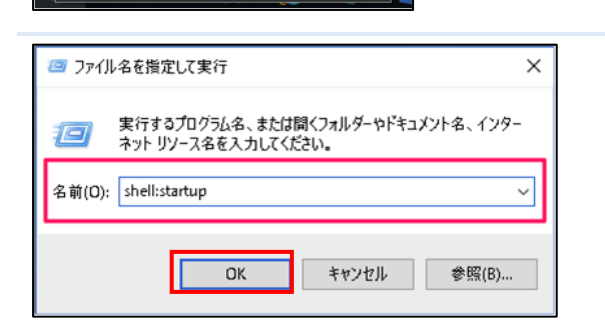

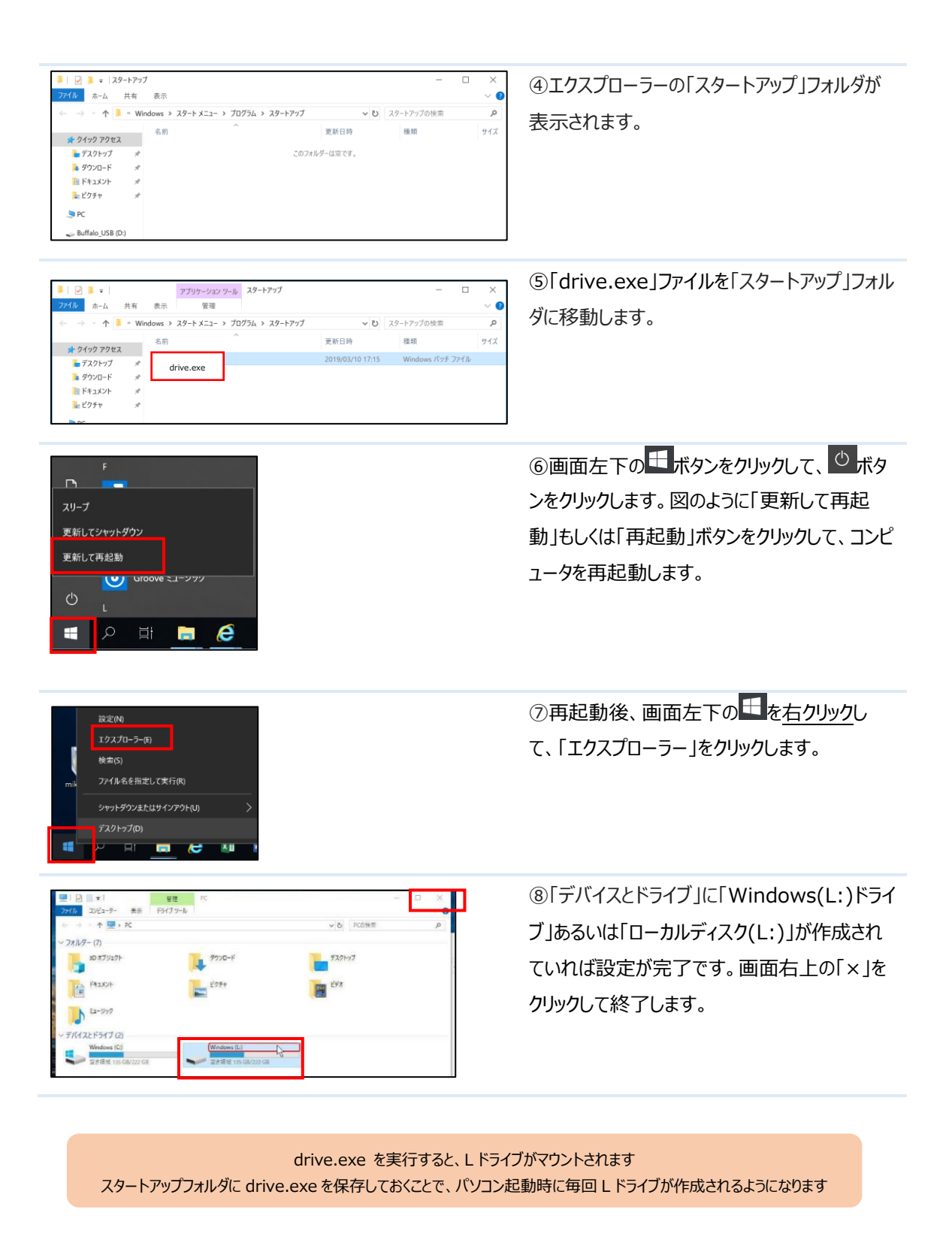

#### 1-2-3 Dropbox アプリを使用したデータへのアクセス

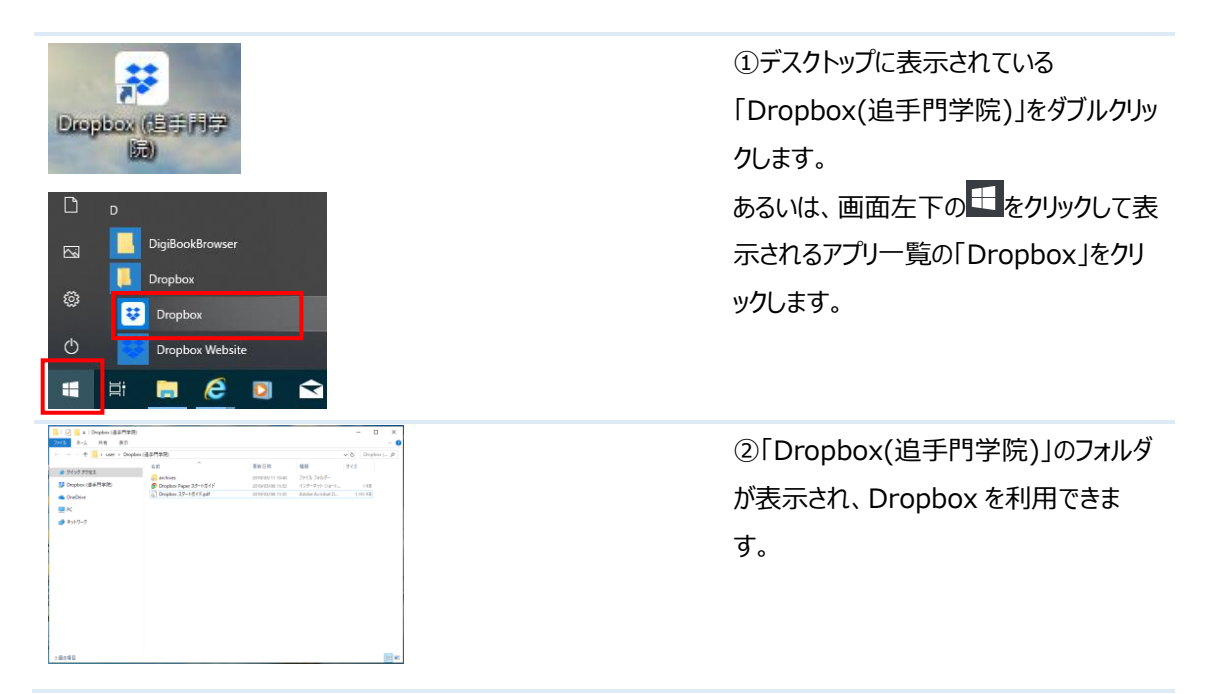

Lドライブより以下のようにアクセスすることもできます。

※L ドライブを利用するには、事前に手順 1-2-2 を実施してください。

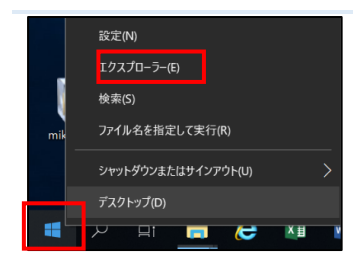

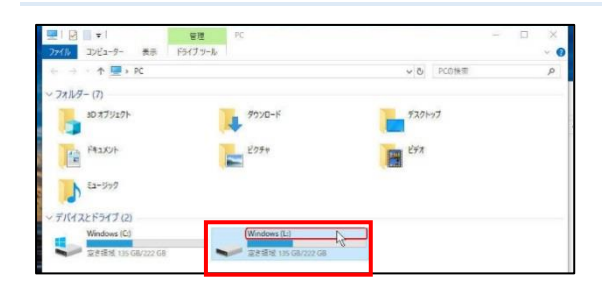

②「デバイスとドライブ」に「Windows(L:)ドライ ブ」あるいは「ローカルディスク(L:)」をダブルクリッ クします。

| 6 → * 本 = + K + 0-45-9(20) × A |                          |                 |                   |          |  | 0-b1-9-221/00ME | 0 |
|--------------------------------|--------------------------|-----------------|-------------------|----------|--|-----------------|---|
| * 919979tx                     |                          | 第46日17          | 84                | 94X      |  |                 |   |
| 穿 Dropbos                      | Get Started with Dropbox | 2019/03/06 2201 | Adobe Acrobet D., | 1,077.83 |  |                 |   |
| CeeDrive                       |                          |                 |                   |          |  |                 |   |
| PC PC                          |                          |                 |                   |          |  |                 |   |
| ▶ ₦>+7-7                       |                          |                 |                   |          |  |                 |   |
|                                |                          |                 |                   |          |  |                 |   |
|                                |                          |                 |                   |          |  |                 |   |
|                                |                          |                 |                   |          |  |                 |   |
|                                |                          |                 |                   |          |  |                 |   |
|                                |                          |                 |                   |          |  |                 |   |
|                                |                          |                 |                   |          |  |                 |   |
|                                |                          |                 |                   |          |  |                 |   |
|                                |                          |                 |                   |          |  |                 |   |
|                                |                          |                 |                   |          |  |                 |   |
|                                |                          |                 |                   |          |  |                 |   |
|                                |                          |                 |                   |          |  |                 |   |
|                                |                          |                 |                   |          |  |                 |   |
|                                |                          |                 |                   |          |  |                 |   |

③L ドライブが表示され、Dropbox に保存されているファイルを利用することができます。